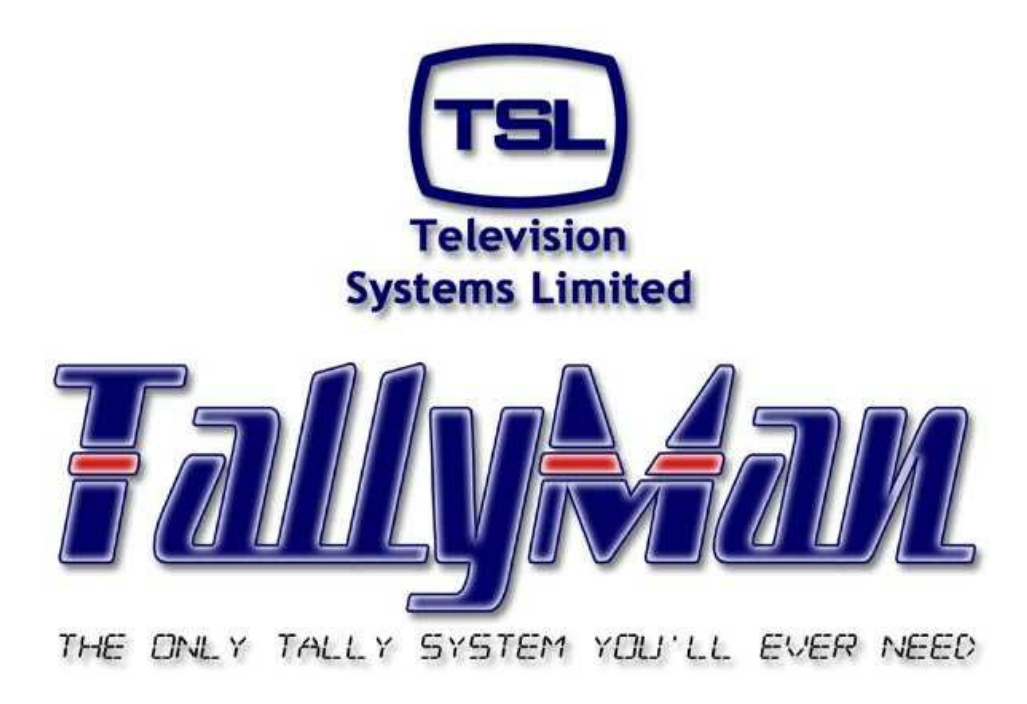

# The TSL Tally and UMD Configuring Program

# UMDs

 this section is intended to be read in conjunction with the Introduction

# **Television Systems Limited.** Vanwall Road, Maidenhead, Berkshire, SL6 4UB

Telephone +44 (0)1628 676200, FAX +44 (0)1628 676299

# **Under Monitor Displays**

- 1.0 Introduction
- 2.0 Entering UMDs into TallyMan
- 3.0 Serial Parameters for the Drivers
- 4.0 Adding displays to the layout
- 5.0 Setting the Function of a UMD
- 6.0 Display Text
- 7.0 Direct Tally Assignment
- 8.0 Display Colour and Tally Assignments
- 9.0 Editing Shortcuts
- 10.0 Copy and Pasting Names and Mnemonics into the Lists.
- 11.0 Multiviewers

# 1.0 Introduction

TSL makes a range of UMDs, all of which are compatible with TallyMan.

All 17mm displays are tri-colour (green, red and amber) for both the display blocks and the tally blocks. The triple and quad displays are only available with green display blocks and twin, non separately addressable red tallies.

Each UMD will have a unique address assigned to it by the TallyMan program and this address must be manually transferred to the actual hardware by pressing the recessed buttons to gain access to the set up menu in the UMD.

Many of the menu items, such as those setting the colour, will be found in the 17mm displays via the front panel recessed buttons also in the TallyMan program.

It will be seen that the User screen may be used to build the monitor stack or wall. If the program is on-line it will be seen that the desktop view is interactive and will show the mnemonic and tally state of all the UMDs in the system.

UMDs may be associated with routers to show the desired mnemonic and sophisticated tally control may be set to the UMDs.

Mnemonics and Names may be copied and pasted into other TallyMan lists or programs such as Microsoft Excel for easy editing.

For each UMD the configuring engineer may or may not allow user access by suitably checking the **Allow user configuration box**.

• A UMD driver may address up to a maximum of 126 addresses. More addresses will require that another UMD Driver, with its own Port will be required.

#### Important

When building the monitor stack it is <u>essential</u> that the correct UMD type is entered as the build progresses. It is possible to alter UMD types later but it will be come very confusing where this is done on a large system.

For example, if a Single Display is changed to a Triple, some following Displays will be subsumed into the Triple Display.

For example, consider the following:

A monitor stack consists of the following Displays; a D8C, D16C, D8C, and D8C. If the first D8C Display is changed to a Triple Display, the following D16C and D8C (Display numbers 2 and 3) will turn into the Triple Display. The Mnemonics that were for the D16C (Display number 2) are still at Display number 2 but this is now the second 8 character display of the Triple Display.

The actual hardware of the original second Display is still a D16C. This is now at program address 002. Before the changes it was at address 001.

# If changes are done in the middle of a large number of mixed display types, extensive re-addressing of the Monitor Stack will be necessary.

# **Display Assignment Terminology**

This is a key feature of the UMD system:

- Fixed Mnemonic means Displays do not change their messages (mnemonics) when matrix (router) changes are made. The have no association with a matrix for their mnemonics.
- Follow Matrix Destination means Displays are assigned to a router destination / bus (output) and they will show the selected router <u>source</u> mnemonic.
- Follow Matrix Source means Displays are assigned to a router source (input) and they will show the router <u>destination</u> / <u>bus</u> mnemonic.
- Fixed Matrix Destination means displays are assigned to the router outputs and show the dynamic tally states but they do not change their message (mnemonics) on router changes. They will always show the router destination (output) mnemonic.
- Fixed Matrix Source means displays are assigned to the router inputs and show the dynamic tally states but they do not change their message (mnemonics) on router changes. They will always show the router source (input) mnemonic.

#### Note:

At startup, all UMD's are updated. Thereafter, a background update goes through each display address, one every 200mS, refreshing the information. A full set of 126 addresses is refreshed after around 26 seconds when there are no other changes occurring. If any system event (e.g. tally change, crosspoint change) results in a change in UMD information, the UMD gets an immediate update.

### 2.0 Entering UMDs into TallyMan

To add UMDs to the system, click on the New System Icon and then **Add New System Component**. A driver will be added to the tree. The UMD driver name shown here is TSL UMD.

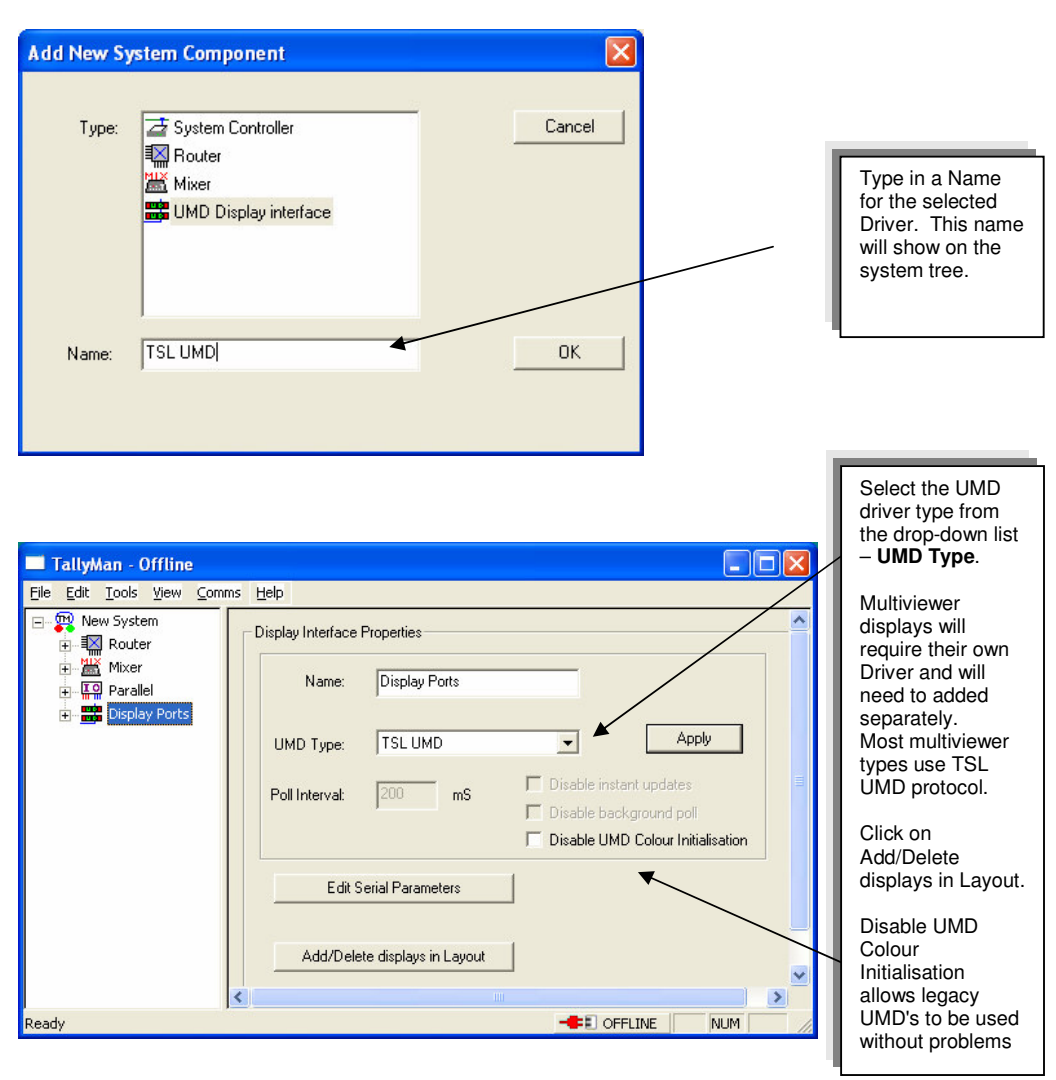

Add as many drivers to the system as there are UMD <u>types</u> in the system. A driver can drive a maximum of 126 addresses.

In the **Display Interface Properties** box select the UMD Type from the drop down list.

#### Then press Apply.

If there are other drivers, such as a Zandar multiviewer, select the appropriate entry from the drop down list.

#### Note about Disable instant updates for Multiviewers

In the normal mode of operation, "Disable instant updates" should not checked, and the background refresh rate is 200mS. If any displays need updating as a result of a tally change, or a router change, a message is sent immediately to those displays, with no gaps between

the messages. If nothing is changing, a background "refresh" message is sent, to one display at a time, with the specified gap between messages (in this case, 200mS). With nothing changing, this means a complete background refresh every 7.2 Seconds for 36 displays, for example.

If "Disable Instant Updates" is checked, all messages from the system to the displays are kept (200mS) apart. So if, for example, 5 displays need to be updated after a change in status, the last display will be updated 2 seconds later than the event occurred. This is **only** used for some multiviewers that cannot show instant updates. Do NOT use for most display types.

#### 3.0 Serial Parameters for the Drivers

| TSL UMD: Setup Communication |                    | ? 🛛          | l l                                        |
|------------------------------|--------------------|--------------|--------------------------------------------|
| Type: Serial RS422 💌         |                    | OK<br>Cancel | This shows a TSL<br>UMD protocol<br>Driver |
| General Parameters           | Serial Parameters- |              |                                            |
| Port Number: 2               | Baud Rate:         | 38400        |                                            |
| IP Address:                  | Parity:            | Even 💌       |                                            |
| Description: TSL UMD PORT    | Data Bits:         | 8            |                                            |
|                              | Stop Bits:         | 1 💌          |                                            |
|                              |                    |              |                                            |

Edit the **Serial Parameters** for the driver in use. The common drivers will be auto-filled.

This might be used when a different driver is need for a multiviewer other than taking the data feed from one of the standard UMD ports. Normally, all TSL UMD will be driven directly or via a PSU-22 from one of the standard UMD RJ45 ports.

For Multiviewers select UDP if IP connections are available. For UDP connections the number of UMD addresses available is 126 per IP/PORT combination. So, any single IP address can have as many drivers as necessary

#### 4.0 Adding displays to the layout

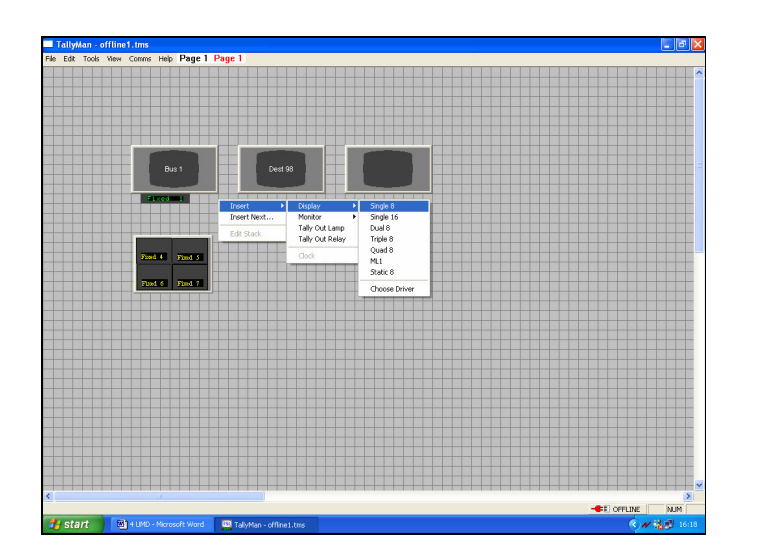

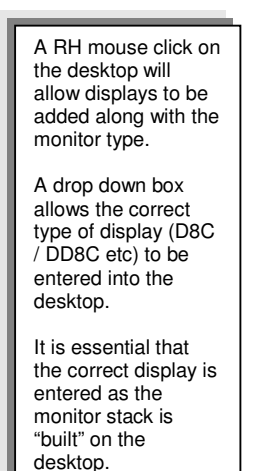

When the display driver has to be changed, for example entering a multiviewer, select **Change Driver** form the list. The drivers shown will only be those that have been entered into the system.

| Select a display driver | X      |
|-------------------------|--------|
| TSL UMD<br>Zandar       |        |
|                         | Cancel |
|                         | OK     |

Some multiviewers use TSL UMD protocol. These are entered in the program as Multiviewer.

This shows a Zandar unit that uses its proprietary protocol – later units use TSL UMD protocol.

# It is crucial that the correct UMD is entered in the program.

| Hardware Type |   | TallyMan  |
|---------------|---|-----------|
| I ype         |   | Cinalo 9  |
| 000/00        | - | Single o  |
| D16C/D16      | - | Single 16 |
| DD8C          | - | Dual 8    |
| TD8           | _ | Triple 8  |
| QD8           | _ | Quad 8    |
| ML1           | _ | ML1       |
| S8C           | - | Static 8  |
|               |   |           |

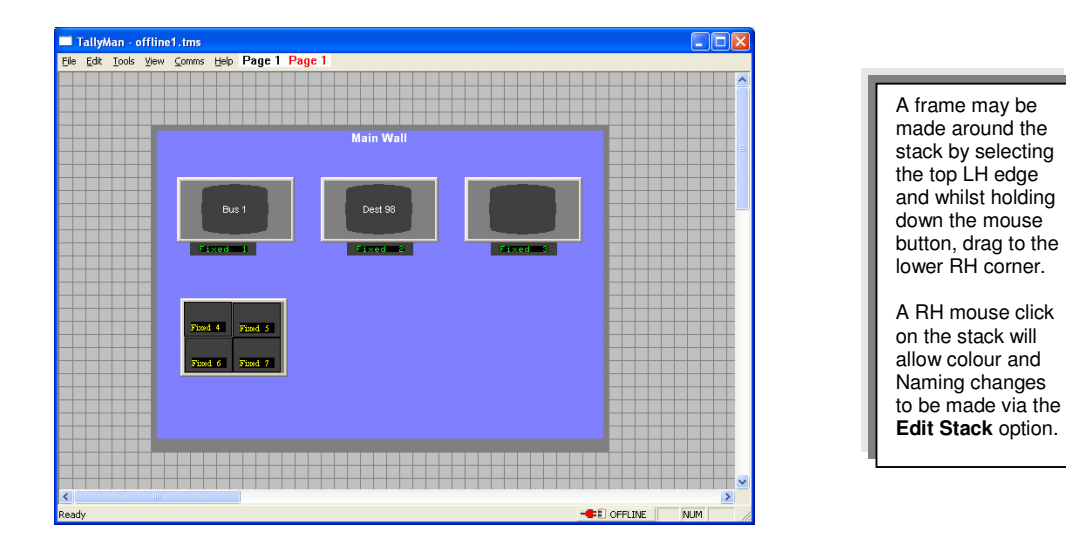

Build up the entire monitor stack/wall inserting the correct UMD type and driver as you go.

The box around the stack may be made by clicking and dragging from the top L.H. corner to the lower R.H. corner.

Descriptive text may be added an subsequently edited using a R.H. mouse click and selecting **Edit Stack**.

| dit Stack Properties |            | ×      |
|----------------------|------------|--------|
| Caption: Main Wall   |            |        |
| Delete               | Set Colour | ОК     |
|                      |            | Cancel |

# 4.1 Tally Out Lamps and Tally Out Relays.

A R.H. mouse click will allow these icons to be added.

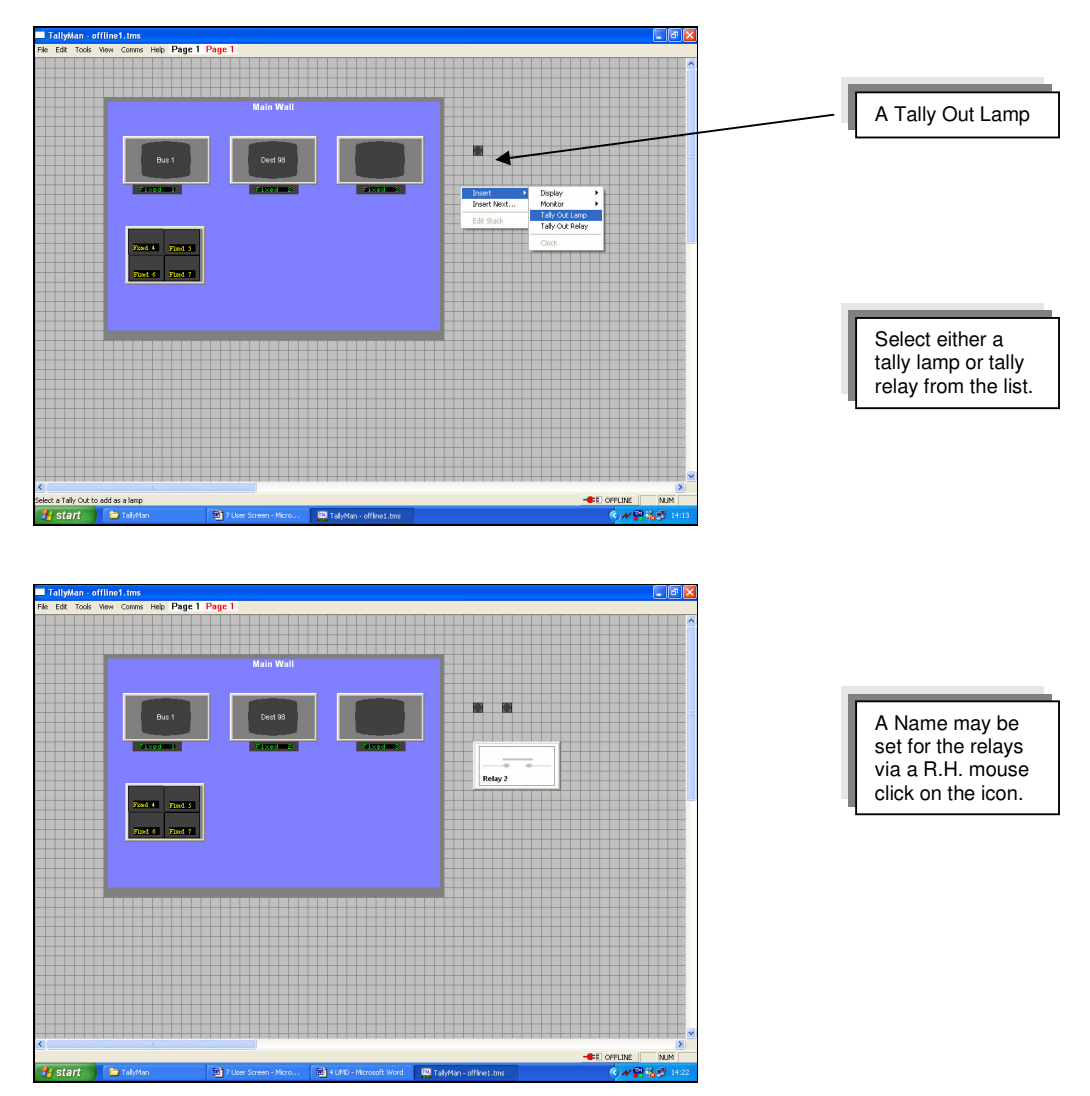

These icons provide very simple indication of tally out status and might be useful as an indication of which tallies are active at the tail-board of an outside broadcast truck, for example.

A R.H. mouse click and select the item, or a double click on the icon will allow editing and access to the assignment dialog box.

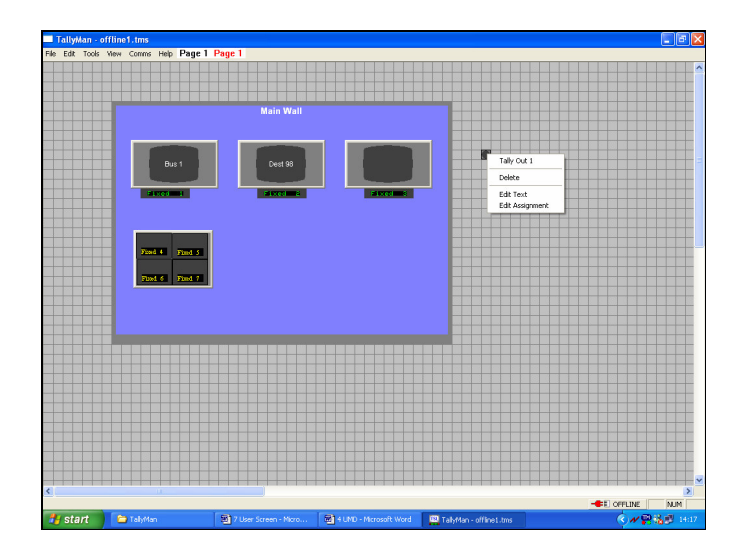

Edit Assignment will, for example, allow editing of the tallies to the Tally Out pin.

| Edit Tally Out 1 of Parallel Interface                                                                   |                                                                                                    |                                                                                            | ×      |
|----------------------------------------------------------------------------------------------------|----------------------------------------------------------------------------------------------------|--------------------------------------------------------------------------------------------|--------|
| Allow user configuration                                                                                 | Name:                                                                                                    |                                                                                            |        |
| Mapped Tallies In<br>Add Tally Delete Selection<br>Tally Parent Logic<br>Lift Cam 1 - Red Parallel Inter | Active Tally Channel Out<br>Program/Red Tallies<br>Iso 1<br>Iso 2<br>Iso 3<br>Iso 4<br>Iso 5<br>Iso 6<br>Iso 7 | ☐ Iso 8<br>☐ Iso 9<br>☐ Iso 10<br>☐ Iso 11<br>☐ Iso 12<br>☐ Iso 13<br>☐ Iso 14<br>☐ Iso 15 |        |
| Repeat Edit                                                                                              |                                                                                                    |                                                                                            | Cancel |

Use the View menu to get back to Set up to edit the UMD functions.

A click on the UMD driver will show this dialogue box.

| 🔲 TallyMan - offline1.tn                                 | 15              |           |          |          |         |              |     |
|----------------------------------------------------------|-----------------|-----------|----------|----------|---------|--------------|-----|
| <u>F</u> ile <u>E</u> dit <u>T</u> ools ⊻iew <u>⊂</u> om | ms <u>H</u> elp |           |          |          |         |              |     |
| 🖃 🕎 New System                                           | Index           | Display   | Туре     | Position | Address | Current Text |     |
| ST System Tally                                          | 1               | Display 1 | Single 8 |          | 0       | Fixed 1      |     |
| 🛨 📲 Main Router                                          | 2               | Display 2 | Single 8 |          | 1       | Fixed 2      |     |
| 🛨 🔝 Lines Router                                         | 3               | Display 3 | Single 8 |          | 2       | Fixed 3      |     |
| 🕂 🛗 Grass Valley Mixer                                   |                 |           |          |          |         |              |     |
| 🖻 🚟 TSL UMD                                              |                 |           |          |          |         |              |     |
| Display                                                  |                 |           |          |          |         |              |     |
| 🛨 🚟 Zandar                                               |                 |           |          |          |         |              |     |
| 🛓 🔁 SC-11                                                |                 |           |          |          |         |              |     |
| 🗄 🗁 🔁 CTD1                                               |                 |           |          |          |         |              |     |
|                                                          |                 |           |          |          |         |              |     |
|                                                          |                 |           |          |          |         |              |     |
|                                                          |                 |           |          |          |         |              |     |
|                                                          |                 |           |          |          |         |              |     |
|                                                          |                 |           |          |          |         |              |     |
| <                                                        | <               |           |          |          |         |              | >   |
| Ready                                                    |                 |           |          |          | OFFLINE | NUM          | - / |

This shows that three TSL UMDs have been added to the system. The display type (Single 8), the Address and the Current Text on the UMD is shown in the list.

A double click on the Display line will show this field.

It will be seen that virtually all dialogue boxes will allow the Configurator to decide on User access by checking the box **Allow user configuration**.

| Edit UMD 1 of umd                                                         |                                                  |                   |                                         |
|---------------------------------------------------------------------------|--------------------------------------------------|-------------------|-----------------------------------------|
| Name: Display Text:                                                       | Brightness: Normal 💌<br>Allow user configuration | OK<br>Cancel      | Each Display may be given a <b>Name</b> |
| Fixed Fixed I Display Assignment: Fixed Mnemonic                          |                                                  | Restore Defaults  | · · · · · ·                             |
| Matinx Hecursion Deptix: Meximum (**) Justify: Centre  Matinx Assignment: |                                                  | Configure Display | The Configuring<br>engineer may         |
| Matrix: CNo Assignment>                                                   |                                                  | C Extended        | Allow user<br>configuration.            |
| Level:                                                                    |                                                  |                   | ۹                                       |
| Direct Tally Assignment                                                   |                                                  |                   |                                         |
| Type: 🗢 <no assignment=""> 💌</no>                                         | Left Mask:                                       | Beneat Edit       |                                         |
| Parent: 🗢 <no assignment=""> 🖃</no>                                       | Right Mask:                                      | Auto Inc          |                                         |
| Tally:                                                                    |                                                  | T Auto Copy       |                                         |

#### Note:

The Configure Display box allows the basic behaviour of the display to be set with incoming tallies.

# 5.0 Setting the Function of a UMD

| Edit UMD 1 of umd                                                                                                    |                                                              |                                                                                    |                                                                                                    |
|----------------------------------------------------------------------------------------------------|--------------------------------------------------------------|------------------------------------------------------------------------------------|----------------------------------------------------------------------------------------------------|
| Name:<br>Display Text:<br>Fixed Fixed 1                                                                                                    | Brightness: Normal  Allow user configuration  Display Tally: | OK<br>Cancel                                                                       |                                                                                                    |
| Display Assignment:<br>Fixed Mnemonic<br>Fixed Mnemonic<br>Fixed Mnemonic<br>Fixed Mnemonic<br>Fixed Mnemonic<br>Fixed Mnemonic<br>Fixed Matrix Destination<br>Fixed Matrix Destination<br>Fixed Matrix Source<br>Fixed Matrix Source<br>Matrix Assignment<br>Level<br>Direct Tally Assignment |                                                              | Restore Defaults<br>Configure Display<br>Tally Bits<br>© Basic (L,R)<br>© Extended | This dialogue<br>box will allow<br>the display<br>assignment to<br>be set and the<br>tallies to be<br>mapped to the<br>display. |
| Type: VNo Assignment>  Parent: VNo Assignment> Tally: Exclusive                                                                                                    | Tally Channet Left Mask:                                     | Repeat Edit                                                                        |                                                                                                    |

# 6.0 Display Text

This box determines how the UMD derives its text.

The UMD may be a:

Fixed Mnemonic display Follow Matrix Destination display Follow Matrix Source display Fixed Matrix Destination display Fixed Matrix Source display

#### 6.1 Fixed Mnemonic

The factory default is Fixed Mnemonic with text as Fixed 1. This may be freely edited in this box up to 16 characters – assuming that the UMD can display 16 characters.

#### 6.2 Matrix / Router associated displays

The **Matrix Recursion Depth** is set here for a UMD assigned to Matrix destinations assuming that several routers / matrices are cascaded.

| Name:                                         | Brightness: No         | mal 💌                  | OK               |                                             |
|-----------------------------------------------|------------------------|------------------------|------------------|---------------------------------------------|
| Display Text:                                 | Allo<br>Display Tally: | w user configuration 🔽 | Cancel           |                                             |
| Display Assignment: Follow Matrix Destination |                        |                        | Restore Defaults | Matrix<br>Recursion<br>Depth is set<br>here |
| Matrix Assignment:                            |                        |                        | Tally Bits       |                                             |
| Matrix: CNo Assignment>                       |                        |                        | C Extended       |                                             |
| Level                                         |                        |                        |                  |                                             |
| Direct Tally Assignment Type: CNo Assignment> | Tally Channel:         |                        |                  |                                             |
| Parent:                                       | Left Mask:             | ••••••                 | Repeat Edit      |                                             |

Note

If the UMD is assigned as a Matrix destination display and there are several routers in the system there may be a requirement to map the final router's sources to earlier router's destinations. Please see the Router Section of this manual.

For example:

There could be, say three cascaded routers in a system.

If source-to-destination mapping is carried out on all three routers, the first router's source mnemonics will show on the third router's destination UMD. It might be a requirement that *this* destination display shows only the second router's source mnemonics and not those of the first. In this example, a figure of 2 would need to be set in the box. This figure counts back from the output.

# 6.3 Assigning UMDs to a Matrix / Router

| Edit UMD 1 of wall                                                                                                    |                                                                            |                                                                                                    |                                                                                                    |
|----------------------------------------------------------------------------------------------------|----------------------------------------------------------------------------|----------------------------------------------------------------------------------------------------|----------------------------------------------------------------------------------------------------|
| Name: Cam 1                                                                                                    | Brightness: Normal 💌                                                       | ОК                                                                                                    |                                                                                                    |
| Display Text:<br>Fixed: Fixed: 1<br>Display Assignment: Follow Matrix Destination<br>Matrix Recursion Depth: Maximum<br>Justity; Left<br>Matrix Assignment:<br>Matrix Assignment:<br>Matrix Assignment<br>Level:<br>Parent:<br>Parent:<br>Matrix Assignment<br>Level:<br>Parent:<br>Matrix Matrix Matrix Marine Router 1st Level<br>Matrix Assignment<br>Level:<br>Parent:<br>Assignment<br>Matrix Matrix Marine Router 1st Level<br>Matrix Assignment<br>Matrix Matrix Marine Router 1st Level<br>Matrix Assignment<br>Matrix Matrix Marine Router 1st Level<br>Matrix Assignment<br>Matrix Marine Router 1st Level<br>Matrix Assignment<br>Matrix Marine Router 1st Level<br>Matrix Assignment<br>Matrix Marine Router 1st Level<br>Matrix Assignment<br>Matrix Assignment<br>Matrix Marine Router 1st Level<br>Matrix Assignment<br>Matrix Assignment | Allow user configuration<br>Display Tally:<br>Tally Channet:<br>Left Mask: | Cancel Restore Defaults Configure Display Tally Bits © Basic (L.R) © Estended Repeat Edit Auto Inc Auto Copy | This shows the<br>UMD has the<br>name Cam 1<br>UMD and is<br>associated with<br>the Main Router's<br>Destination 1.<br>Mnemonic<br>information will be<br>controlled by the<br>router. |

The **Display Assignment** box allows the UMD to be associated with a matrix destination or source.

In the **Matrix Assignment** box, from the dropdown lists for **Matrix** and **Destination** or **Source** (as appropriate) select with which Matrix and Destination or Source the UMD is to be associated.

- If the UMD is assigned to a destination as a Matrix Destination Display, the selected source mnemonics and any matrix associated tally mapping will show on the UMD.
- If the UMD is assigned to a matrix source as a Matrix Source Display, the destination mnemonics and matrix associated tally will show on the UMD.

#### Note:

For UMDs assigned to matrix / router sources be sure to set the Priority for the router destinations otherwise destination mnemonics will not be shown on the UMD.

Please see the description of display terminology for operation of Fixed Matrix Source and Matrix Destination Displays.

#### 6.4 Matrix Levels

Matrices often have levels, e.g. SDI, Analogue PAL, Time Code etc. so the UMD has to be assigned to the desired video level.

Note

Very often it will be seen from the Router section that although there is one main router in the system and that it may, for example, have four levels, because of the way the router has been entered into TallyMan the UMD level should remain set to Level 1. This will allow different mnemonics to be set for the different levels.

Please see the Router section for more details.

#### 7.0 Direct Tally Assignment

Direct tallies may be assigned to the UMD instead of, or as well, as any tallies arriving via the router associations.

If the UMD is router / matrix associated and there are tallies associated with the router these Direct Tallies do not need to be set.

| Edit UMD 1 of wall                 |                          |                   |
|------------------------------------|--------------------------|-------------------|
| Name: Cam 1                        | Brightness: Normal 💌     | ОК                |
| Display Text:                      | Allow user configuration | Cancel            |
| Fixed <b>Fixed</b> 1               | Display Tally:           |                   |
| Display Assignment: Fixed Mnemonic |                          | Restore Defaults  |
| Matrix Recursion Depth: Maximum @  |                          | Configure Display |
| Justify: Left V                    |                          |                   |
| Matrix Assignment                  |                          | Tally Bits        |
| Matrix (No Assignment)             |                          | • Basic (L,R)     |
|                                    |                          | <u>Extended</u>   |
| Destination: Dst 1                 |                          |                   |
| Level                              |                          |                   |
| Direct Tally Assignment            |                          |                   |
| Type: 🔟 Tally In 💌                 | Tally Channel:           |                   |
| Parent: Parallel Tallies           | Left Mask:               | Hepeat Edit       |
| Tally:                             | Hight Mask:              | Auto Inc          |
| Exclusive Tally In 1               |                          | - Adio Coby       |
| Tally In 2                         | L.                       |                   |

A Direct Tally may be assigned from any of the sources (that has a valid tally set to it – see the Tally Section) shown in the drop down box.

Tallies from a parallel I/O may be mapped directly to the UMD. These tallies will be flagged as Program or Iso 1 - 15, so as long as the Display Tally Mask is set to accept that Tally Channel, the UMD's LED will light. Please see section 4.6.

If the UMD is a router-associated UMD, tallies may be derived from tallies router destinations or sources, as appropriate. If it is wished that <u>only</u> Direct Tallies act on the UMD, the **Exclusive** box must be checked.

## 8.0 Display Colour and Tally Assignments

There are two ways for controlling the tally and display colour.

Tally Bits and Configure Display menus.

The Tally Bits menu is described first as an understanding of the method of mapping tallies to the display is essential.

#### Tally Bits - Basic (L-R)

| Edit UMD 1 of wall                  |                          | X                 |
|-------------------------------------|--------------------------|-------------------|
| Name: Cam 1                         | Brightness: Normal 💌     | (OK)              |
| Display Text:                       | Allow user configuration | n 🔽 🛛 Cancel      |
| Fixed 1                             | Uisplay Fally:           |                   |
| Display Assignment: Fixed Mnemonic  |                          | Restore Defaults  |
| Matrix Recursion Depth: Maximum C   |                          | Configure Display |
| Justify: Left                       |                          | Tally Bits        |
| Matrix Assignment:                  |                          | Basic (L,R)       |
| Matrix: 🗢 <no assignment=""> 💌</no> |                          | C Extended        |
| Destination: Dst 1                  |                          |                   |
| Level:                              |                          |                   |
| Direct Tally Assignment             |                          |                   |
| Type: 🗽 Tally In 💌                  | Tally Channel:           | 1                 |
| Parent: Parallel Tallies            | Left Mask:               | Repeat Edit       |
| Tally: Tally In 1                   | Hight Mask:              |                   |
|                                     |                          | , Auto gopy       |
|                                     |                          |                   |

#### Tally Channel

The left Tally LED needs to be associated with the required Tally Channel. Tallies active in the Tally Channel will light the UMD LED.

Click on the Left Mask button

| Edit mask for Tally Channel 1: |          | OI<br>Can |
|--------------------------------|----------|-----------|
| ally Channel                   |          |           |
| Program/Red Tallies            | 🗐 Iso 8  |           |
| 🔲 Iso 1                        | 🔲 Iso 9  |           |
| 🔲 Iso 2                        | 🔲 Iso 10 |           |
| 🔲 Iso 3                        | 🔲 Iso 11 |           |
| 🔲 Iso 4                        | 🔲 Iso 12 |           |
| 🔲 Iso 5                        | 🔲 Iso 13 |           |
| 🔲 Iso 6                        | 🔲 Iso 14 |           |
| □ Iso 7                        | 🗖 Iso 15 |           |

This shows that the left UMD LED will accept the following Tally Channel – Program/Red Tallies.

The Right Tally LED needs to be set.

Click on the Right Mask button.

| Edit Tally Mask                |          |              |
|--------------------------------|----------|--------------|
| Edit mask for Tally Channel 2: |          | OK<br>Cancel |
| Program/Red Tallies            | □ Iso 8  |              |
| □ Iso 1                        | 🗖 Iso 9  |              |
| 🗐 Iso 2                        | 🔲 Iso 10 |              |
| 🔲 Iso 3                        | 🔲 Iso 11 |              |
| 🔲 Iso 4                        | 🔲 Iso 12 |              |
| 🗖 lso 5                        | 🔲 Iso 13 |              |
| ∏ Iso 6                        | 🗔 Iso 14 |              |
| 🗐 Iso 7                        | 🔲 Iso 15 |              |
|                                |          |              |

This shows that the right LED will accept the following Tally Channel - Program/Red Tallies.

Both the left and right UMD tally LEDs will be lit.

If Iso 1 was check instead, the Direct Tally would not light the UMD LED as, in this case, the Direct Tally does not belong to the Tally Channel. However, if the UMD is, say, router associated, and there are active tallies in the system with the identifying flag as Iso 1, in this case the UMD tally LED would be lit.

#### Example 1

| Name: Cam 1                                 | Brightness: Normal 💌                         | <u>OK</u>                                                       |
|---------------------------------------------|----------------------------------------------|-----------------------------------------------------------------|
| Display Text:<br>Fixed <mark>Fixed 1</mark> | Allow user configuration 🔽<br>Display Tally: | Cancel                                                          |
| Display Assignment: Fixed Mnemonic          | 3                                            | Restore Default                                                 |
| Matrix Recursion Depth: Maximum C           | I I                                          | Configure Displa                                                |
| Matrix Assignment                           |                                              | Tally Bits                                                      |
| Matrix: Co <no assignment=""></no>          |                                              | <ul> <li><u>Basic</u> (L,R)</li> <li><u>Extended</u></li> </ul> |
| Destination: Dst 1                          |                                              |                                                                 |
| Level 💌                                     |                                              |                                                                 |
| Direct Tally Assignment                     |                                              |                                                                 |
| Type: 🔟 Tally In 💌                          | Tally Channel:                               |                                                                 |
| Parent: Parallel Tallies                    | Lett Mask:                                   | Hepeat Edit                                                     |
| Tallur Cam 1 Bed                            | Ingit Mask.                                  | E Auto Inc                                                      |

This screen shows that a Tally In is assigned from the Parallel Interface and Tally 1 which has the name Cam1 – Red, has been assigned to the UMD.

Tally 1 (Cam1 – Red), belongs to the first of the 16 channels (default name Program, but renamed here to Program/Red Tallies) and will light both the LH and RH tally lamps on the UMD. It will be seen that the UMD's Left Tally Channel Mask is set to accept the first tally channel – Program/Red Tallies.

| Edit Tally In 1 | of Parallel Interface  |        |
|-----------------|------------------------|--------|
| Name:           | Cam 1 - Red            | Ī      |
| Tally Channel:  | 1: Program/Red Tallies | ]      |
| Repeat Edit-    |                        | Cancel |
| F Auto In       | c<br>opy               |        |

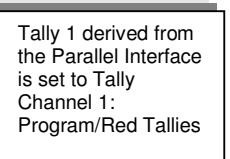

The UMD Mask settings. The settings for the Right Mask are the same.

| Edit Tally Mask                |          |              |
|--------------------------------|----------|--------------|
| Edit mask for Tally Channel 1: |          | OK<br>Cancel |
| Program/Bed Tallies            |          |              |
|                                | F 100 0  |              |
|                                | T 180 3  |              |
| I Iso 2                        | I Iso 10 |              |
| 🔲 Iso 3                        | 🔲 Iso 11 |              |
| 🔲 Iso 4                        | 🔲 Iso 12 |              |
| 🔲 Iso 5                        | 🗖 Iso 13 |              |
| 🔲 Iso 6                        | 🔲 Iso 14 |              |
| 🔲 Iso 7                        | 🔲 Iso 15 |              |
|                                |          |              |
|                                |          |              |

A double-click on the Left or Right Mask will show this box.

#### Example 2

A System Tally may consist of two input tallies, (with the Active Tally Out Channels set to, say, Iso 1 and Iso 2) from a Parallel I/O using separate Tally Channels, also flagged as Iso 1 and Iso 2. This System Tally may be assigned to the UMD and the Left and Right Masks set to accept the desired active tally channel, Iso 1 or Iso 2. This will give individual control of the left and right tally LEDs.

Edit Tally In 2 of Parallel Interface X Edit Tally In 3 of Parallel Interface Tally 2 Tally 3 Name: Name: Tally Channel: 2: Iso 1 -3: Iso 2 -Tally Channel: Repeat Edit Repeat Edit Cancel Cancel Auto Inc Auto Inc T Auto Copy T Auto Copy OK OK Edit System Tally 1 of New System System Tally 1 is made up of Name: Allow user configuration two I/P tallies, Tally 2 and Mapped Tallies In Active Tally Channel Mask Tally 3, Program/Red Tallies Add Tally Delete Selection Iso 8 assigned to 🔽 Iso 1 E Iso 9 Parent Tally Channels Tally Logic ▼ Iso 2 Iso 10 🔓 Tally 2 Parallel Inter... Iso 2 and Iso 3. 노<mark>I</mark> Tally 3 Parallel Inter... Or E Iso 3 E Iso 11 The Active Iso 12 Iso 4 Tally Channel 🔲 Iso 13 □ Iso 5 Mask is set to ∏ Iso 6 □ Iso 14 allow these ∏ Iso 7 🗐 Iso 15 tallies through ≏ 5 - Output Logic Beneat Edit Cancel Bitwise (per channel) Permanent On Auto Inc C Logical (any channel) Auto Cop OK Edit UMD 1 of wall Cam 1 Normal -OK Brightness: Name: Display Text: Allow user configuration 🔽 Cancel Display Tally Fixed: Fixed

The tally ins are set to belong to specific Tally Channels.

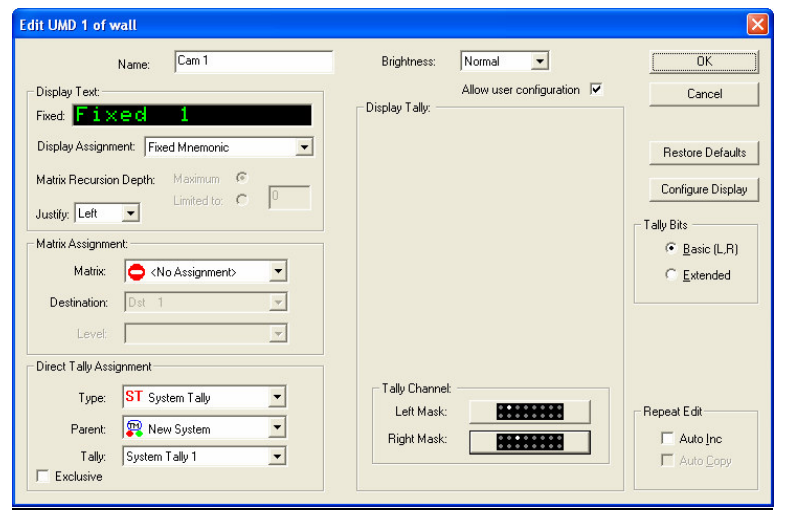

| System Tally 1<br>is assigned to<br>the UMD but<br>the Mask has<br>been set to<br>accept Iso2 for<br>the Left Tally<br>and Iso3 for the<br>Right Tally. |
|----------------------------------------------------------------------------------------------------|
| Separate left<br>and right<br>tallying is now<br>possible via a<br>System Tally.                                                                        |

×

# Tally Channel Masks

| Edit Tally Mask                |          |              | Edit Tally Mask                |          |              |
|--------------------------------|----------|--------------|--------------------------------|----------|--------------|
| Edit mask for Tally Channel 1: |          | OK<br>Cancel | Edit mask for Tally Channel 2: |          | OK<br>Cancel |
| Tally Channel                  |          |              | Tally Channel                  |          |              |
| Program/Red Tallies            | 🗐 Iso 8  |              | Program/Red Tallies            | 🔲 Iso 8  |              |
| 🔽 Iso 1                        | 🔲 Iso 9  |              | 🔲 Iso 1                        | 🔲 Iso 9  |              |
| 🔲 Iso 2                        | 🔲 Iso 10 |              | 🔽 Iso 2                        | 🔲 Iso 10 |              |
| 🔲 Iso 3                        | 🔲 Iso 11 |              | 🔲 Iso 3                        | 🔲 Iso 11 |              |
| 🔲 Iso 4                        | 🔲 Iso 12 |              | 🔲 Iso 4                        | 🔲 Iso 12 |              |
| 🔲 Iso 5                        | 🔲 Iso 13 |              | 🔲 lso 5                        | 🔲 Iso 13 |              |
| 🔲 Iso 6                        | 🔲 Iso 14 |              | 🔲 Iso 6                        | 🔲 Iso 14 |              |
| 🗔 Iso 7                        | 🔲 Iso 15 |              | 🔲 Iso 7                        | 🗔 Iso 15 |              |
|                                |          |              |                                |          |              |
|                                |          |              |                                |          |              |

As the left and right masks are set for Iso1 and Iso2, separate tallying of the LEDs is possible via a System Tally.

#### Tally Bits - Extended

Note: Multiviewers should be used with the Basic settings.

This is where the UMD tally/text colours are controlled.

It will be seen that the Left Tally LED, the Text and the Right Tally LED are treated slightly differently.

| Edit UMD 1 of wall                  |                            |                   |                           |
|-------------------------------------|----------------------------|-------------------|---------------------------|
| Name: Cam 1                         | Brightness: Normal 💌       | ОК                |                           |
| Display Text:                       | Allow user configuration 🔽 | Cancel            | The dot shows which Tally |
| Fixed 1                             | Left                       |                   | Channel has               |
| Display Assignment: Fixed Mnemonic  | Red Mask:                  | Restore Defaults  | been set to the           |
| Matrix Recursion Depth: Maximum C   | Green Mask:                | Configure Display | Mask                      |
| Justify: Left                       | Text                       | Tally Bits        |                           |
| Matrix Assignment:                  | Red Mask:                  | C Basic (L,R)     |                           |
| Matrix: 🔁 <no assignment=""> 💌</no> | Yellow Mask:               | Extended          |                           |
| Destination: Dst 1                  | Right                      |                   |                           |
| Level 🔽                             | Red Mask:                  | Green             |                           |
| Direct Tally Assignment             | Green Mask:                | C Red             |                           |
|                                     | Auxilliary                 | C Yellow          |                           |
| Type: SI System Tally               | Tally 1 Mask:              | Repeat Edit       |                           |
| Parent: 🙀 New System 💌              | Tallu 2 Mask:              | - Auto Inc        |                           |
| Tally: System Tally 1 💌             |                            | C Auto Copy       |                           |
| F Exclusive                         |                            |                   |                           |

#### Display Tally - Left

A mouse click on the Red Mask will show the following dialog box:

| dit Tally Mask                |          | 2            |
|-------------------------------|----------|--------------|
| Edit mask for Left Tally Red: |          | OK<br>Cancel |
| Tally Channel                 |          |              |
| Program/Red Tallies           | 🔲 Iso 8  |              |
| 🔲 Iso 1                       | 🔲 Iso 9  |              |
| 🔲 Iso 2                       | 🔲 Iso 10 |              |
| 🔲 Iso 3                       | 🔲 Iso 11 |              |
| 🔲 Iso 4                       | 🔲 Iso 12 |              |
| 🗖 Iso 5                       | 🗖 Iso 13 |              |
| 🗖 Iso 6                       | 🔲 Iso 14 |              |
| Iso 7                         | 🔲 Iso 15 |              |

Select the Tally Channel that is to light the Left UMD tally LED Red

| Edit mask for Left Tally Green: |          | OK<br>Cance |
|---------------------------------|----------|-------------|
| Tally Channel                   | 🗖 Iso 8  |             |
| <b>▼</b> [so 1]                 | 🖂 Iso 9  |             |
| 🔲 Iso 2                         | 🔲 Iso 10 |             |
| 🔲 Iso 3                         | 🔲 Iso 11 |             |
| 🔲 Iso 4                         | 🗖 Iso 12 |             |
| 🔲 Iso 5                         | 🗖 Iso 13 |             |
| 🔲 Iso 6                         | 🔲 Iso 14 |             |
| 🔲 Iso 7                         | 🔲 lso 15 |             |

Select the Tally Channel that is to light the Left UMD tally LED Green, if required.

With an active Tally Channel set to both the Red and Green Masks the LED will light Amber/Yellow.

Display Tally - Right

This is set in the same manner as the Left Display Tally.

|          | OK<br>Cancel                                                                                                    |
|----------|----------------------------------------------------------------------------------------------------|
|          |                                                                                                    |
| 🔲 Iso 8  |                                                                                                    |
| 🔲 Iso 9  |                                                                                                    |
| 🔲 Iso 10 |                                                                                                    |
| 🔲 Iso 11 |                                                                                                    |
| 🔲 lso 12 |                                                                                                    |
| 🔲 Iso 13 |                                                                                                    |
| 🔲 Iso 14 |                                                                                                    |
| 🔲 Iso 15 |                                                                                                    |
|          | <ul> <li>□ Iso 8</li> <li>□ Iso 9</li> <li>□ Iso 10</li> <li>□ Iso 11</li> <li>□ Iso 12</li> <li>□ Iso 13</li> <li>□ Iso 14</li> <li>□ Iso 15</li> </ul> |

| Edit Tally Mask                  |          | X            |
|----------------------------------|----------|--------------|
| Edit mask for Right Tally Green: |          | OK<br>Cancel |
| Tally Channel                    |          |              |
| Program/Red Tallies              | 🔲 Iso 8  |              |
| 🔽 [so ]                          | 🔲 Iso 9  |              |
| 🗖 Iso 2                          | 🔲 Iso 10 |              |
| 🔲 Iso 3                          | 🔲 Iso 11 |              |
| 🔲 Iso 4                          | 🔲 Iso 12 |              |
| 🗖 Iso 5                          | 🔲 Iso 13 |              |
| 🗐 Iso 6                          | 🔲 Iso 14 |              |
| □ Iso 7                          | 🗔 Iso 15 |              |

# Text - Colour

| Edit UMD 1 of wall                  |                            |                               |                |
|-------------------------------------|----------------------------|-------------------------------|----------------|
| Name: Cam 1                         | Brightness: Normal 💌       | ОК                            |                |
| Display Text:                       | Allow user configuration 🔽 | Cancel                        |                |
| Fixed Fixed 1                       | Left                       |                               |                |
| Display Assignment: Fixed Mnemonic  | Red Mask:                  | Restore Defaults              |                |
| Matrix Recursion Depth: Maximum     | Green Mask:                | Configure Display             | Default Text   |
| Justify: Left -                     | Text                       | - Tally Bits                  | selected here. |
| Matrix Assignment:                  | Red Mask:                  | C Basic (L,R)                 |                |
| Matrix: 🗢 <no assignment=""> 💌</no> | Yellow Mask:               |                               | / 1            |
| Destination: Dst 1                  | Right                      |                               |                |
| Level:                              | Red Mask:                  | Oefault Text Colour     Green |                |
| Direct Tally Assimute               | Green Mask:                | C Red 🕨                       |                |
|                                     | Auxilliary                 | C Yellow                      |                |
| Type: SI System Tally               | Tally 1 Mask:              | Repeat Edit                   |                |
| Parent: 🐺 New System 🗾              | Tally 2 Mask:              | T Auto Inc                    |                |
| Tally: System Tally 1               |                            | T Auto Copy                   |                |
| 1 Exclusive                         |                            |                               |                |

A click on the Red Mask will show the following dialogue box.

| Edit mask for Text Red: |          | OK<br>Cancel |
|-------------------------|----------|--------------|
| Tally Channel           |          |              |
| Program/Red Tallies     | 🔲 Iso 8  |              |
| 🔲 Iso 1                 | 🗐 Iso 9  |              |
| 🔲 Iso 2                 | 🔲 Iso 10 |              |
| Iso 3                   | 🔲 Iso 11 |              |
| 🔲 Iso 4                 | 🔲 Iso 12 |              |
| 🔲 Iso 5                 | 🔲 Iso 13 |              |
| 🔲 Iso 6                 | 🔲 Iso 14 |              |
| 🖂 Iso 7                 | 🗐 Iso 15 |              |

Checking an Active Tally Channel will allow any tally assigned or flagged as belonging to that channel, to turn the text Red.

It will be seen that once the default text colour has been set, the mask colour options will change to allow the incoming selected Tally Channel to make a change to the text colour.

| Edit UMD 1 of wall                                                                                                    |                                                                          |                                                    |                                               |
|----------------------------------------------------------------------------------------------------|--------------------------------------------------------------------------|----------------------------------------------------|-----------------------------------------------|
| Name: Cam 1                                                                                                    | Brightness: Normal                                                       | ОК                                                 |                                               |
| Display Text<br>Fixed: Fixed 1<br>Display Assignment: Fixed Mnemonic<br>Matrix Recursion Depth: Maximum C<br>Justify: Left                                                                                                    | Allow user configuration  Display Tally: Left Red Mask: Green Mask: Text | Cancel<br>Restore Defaults<br>Configure Display    |                                               |
| Matrix Assignment:                                                                                                    | Green Mask:<br>Yellow Mask:                                              | © <u>B</u> asic (L,R)                              | Using Red as<br>the text default,<br>the mask |
| Levet View Control Control Con | Red Mask:                                                                | Default Text Colour     Green     Fed     C Yellow | to Green and<br>Yellow.                       |
| Type: ST System Tally                                                                                                    | Auxilliary<br>Tally 1 Mask:                                              | Repeat Edit                                        | ۰                                             |
| Parent: 2012 New System  Tally: System Tally 1 Exclusive                                                                                                    | Tally 2 Mask:                                                            | Auto Inc     Auto Copy                             |                                               |

| Edit UMD 1 of wall                                        |                             | ×                   |                             |
|-----------------------------------------------------------|-----------------------------|---------------------|-----------------------------|
| Name: Cam 1                                               | Brightness: Normal 💌        | OK                  |                             |
| Display Text:<br>Fixed: Fixed 1                           | Allow user configuration 🔽  | Cancel              |                             |
| Display Assignment: Fixed Mnemonic                        | Lett<br>Red Mask:           | Restore Defaults    |                             |
| Justify: Left                                             | Text                        | Configure Display   | Using Yellow                |
| Matrix Assignment:<br>Matrix: 🗢 <no assignment=""> 💽</no> | Green Mask:                 | C Basie (L,R)       | default, the mask options   |
| Destination: Dst 1                                        | Right Red Mask:             | Default Text Colour | change to Red<br>and Green. |
| Direct Tally Assignment                                   | Green Mask:                 | C Red               |                             |
| Type: ST System Tally                                     | Auxilliary<br>Tally 1 Mask: | Repeat Edit         |                             |
| Parent: 😰 New System 💌<br>Tally: System Tally 1 💌         | Tally 2 Mask:               | C Auto Inc          |                             |
| Exclusive                                                 |                             |                     |                             |

Note. When a TSL UMD has been used in the Extended mode, it will need to be de-powered and re-powered to read the Basic tally mode.

#### <u>Auxiliary</u>

For future use.

#### Note for Static Displays – S8Cs.

The Extended menu will be slightly different but the principles are exactly the same as for the dynamic displays.

| Edit UMD 4 of TSL UMD              |                          |                       |
|------------------------------------|--------------------------|-----------------------|
| Name:                              | Brightness: Normal 💌     | OK                    |
| Display Text:                      | Allow user configuration | Cancel                |
| Fixed Static S8C                   | Display Fally:           |                       |
| Display Assignment: Fixed Mnemonic |                          | Restore Defaults      |
| Matrix Recursion Depth: Maximum    |                          |                       |
| Justity: Left                      | Text                     | - Tallu Bite          |
| Matrix Assignment:                 | Red Mask:                | C Basic (L,R)         |
| Matrix: 🗢 <no assignment=""></no>  | Yellow Mask:             | Extended              |
| <b>_</b>                           |                          | - Default Text Celaur |
| Level;                             |                          | Green                 |
| Direct Tally Assignment            |                          | C Red                 |
| Tune:                              | Tally Channel:           | C Yellow              |
|                                    | Left Mask:               | Repeat Edit           |
| Parent: VNo Assignment>            | Right Mask:              | T Auto Inc            |
| Exclusive                          |                          | Auto Copy             |
|                                    |                          |                       |

# Configure Display Menu

This menu is a somewhat simpler option of setting the behaviour of the dynamic displays than using the Tally Bits menus.

Greater control of colour is offered by using the Tally Bits menu.

| Edit UMD 1 of wall                                                                                                    |                            |                                               |
|----------------------------------------------------------------------------------------------------|----------------------------|-----------------------------------------------|
| Name: Cam 1                                                                                                    | Brightness: Normal 💌       | ок                                            |
| Display Text:<br>Fixed: Fixed 1                                                                                                    | Allow user configuration 🔽 | Cancel                                        |
| Display Assignment: Fixed Mnemonic Matrix Recursion Depth: Maximum  Justify: Left                                                                                                    | -                          | Restore Defaults Configure Display Tally Bits |
| Matrix Assignment:<br>Matrix Control Control Con |                            | © Basic (L,R)<br>⊂ Extended                   |
| Direct Tally Assignment                                                                                                    | Tally Channel:             |                                               |
| Type: ST System Tally  Parent: Rew System Tally: System Tally                                                                                                    | Left Mask:                 | Repeat Edit                                   |
| onfigure UMD Colours                                                                                                    | ×                          |                                               |
| ☑ Enable Multicolour Control                                                                                                    | <u>Einished</u>            |                                               |
| Colour Settings                                                                                                    | Displau Bight Tallu        |                                               |
| No Tally Off                                                                                                    | Green Off                  |                                               |
| Tally Left Red                                                                                                    | Off Off                    |                                               |
| Both Red                                                                                                    | Red Red                    |                                               |
|                                                                                                    |                            |                                               |

Set the boxes as required.

If the Extended option is subsequently selected in the Tally Bits menu the UMD may need to be re-powered to accept the changes.

# 9.0 Editing Shortcuts

UMD Brightness and Justification may be done on a global basis by using **Edit Group**. This achieved by marking the list and using the RH mouse button.

Sequential UMD editing may also be carried out by using **Edit Selection**. This achieved by marking the list and using the RH mouse button.

<u>Note</u>

**Edit Selection** will allow a UMD by UMD edit box to be displayed to allow all parameters to be edited whilst **Edit Group** will allow only the main attributes to be edited such as justification and brightness.

| 🔲 TallyMan - offline1.tm                         | 15              |           |          |          |         |              |       |   |                    |
|--------------------------------------------------|-----------------|-----------|----------|----------|---------|--------------|-------|---|--------------------|
| <u>File E</u> dit <u>T</u> ools ⊻iew <u>⊂</u> om | ms <u>H</u> elp |           |          |          |         |              |       |   |                    |
| 🖃 🕎 New System                                   | Index           | Display   | Туре     | Position | Address | Current Text |       |   |                    |
| -ST System Tally                                 | 1               | CAM 1     | Single 8 |          |         | Fixed 1      |       |   |                    |
| 🕀 🔣 Main Router                                  | 2               | Display 2 | Single 8 |          |         | Fixed 2      | ***** |   |                    |
| 🕀 🔣 Lines Router                                 | 3               | Display 3 | Single 8 |          | 2       | Fixed 3      |       |   | Line Ctul ou Chift |
| 🗄 🛗 Grass Valley Mixer                           |                 |           |          |          |         |              |       |   | Use Ctri or Shiit  |
| E 🚟 TSL UMD                                      |                 |           |          |          |         |              |       |   | and the Mouse      |
| Display                                          |                 |           |          |          |         |              |       |   | as required to     |
| E Zandar                                         |                 |           |          |          |         |              |       |   | select the         |
|                                                  |                 |           |          |          |         |              |       |   | LIMDe              |
|                                                  |                 |           |          |          |         |              |       |   | OND3.              |
|                                                  |                 |           |          |          |         |              |       |   |                    |
|                                                  |                 |           |          |          |         |              |       |   |                    |
|                                                  |                 |           |          |          |         |              |       | 1 |                    |
|                                                  |                 |           |          |          |         |              |       |   |                    |
|                                                  |                 |           |          |          |         |              |       |   |                    |
|                                                  |                 |           |          |          |         |              |       |   |                    |
|                                                  |                 |           |          |          |         |              |       |   |                    |
|                                                  |                 |           |          |          |         |              |       |   |                    |
|                                                  |                 |           |          |          |         |              |       |   |                    |
|                                                  |                 |           |          |          |         |              |       |   |                    |
|                                                  |                 |           |          |          |         |              |       |   |                    |
|                                                  |                 |           |          |          |         |              |       |   |                    |
| < >                                              |                 |           |          |          |         |              |       |   |                    |
| Ready                                            |                 |           |          |          |         | -E OFFLINE   | NUM   |   |                    |

# **Edit Selection**

Holding down Ctrl + a mouse click will allow a selection to be made in the normal Windows manner.

A RH mouse click will then allow Selection Editing.

| 🔲 TallyMan - offline1.tm                                 | IS              |           |          |          |         |              |     |
|----------------------------------------------------------|-----------------|-----------|----------|----------|---------|--------------|-----|
| <u>File E</u> dit <u>T</u> ools <u>V</u> iew <u>C</u> om | ms <u>H</u> elp |           |          |          |         |              |     |
| 🖃 🕎 New System                                           | Index           | Display   | Туре     | Position | Address | Current Text |     |
|                                                          | 1               | CAM 1     | Single 8 |          | 0       | Fixed 1      |     |
| 🗄 🔛 Main Router                                          | 2               | Display 2 | Single 8 |          | 1       | Fixed 2      |     |
| 🛨 🔣 Lines Router                                         | 3               | Display 3 | Single 8 |          | 2       | Fixed 3      |     |
| 🕀 🛗 Grass Valley Mixer                                   |                 |           |          |          |         |              |     |
| E TSL UMD                                                |                 |           |          |          |         |              |     |
| Display                                                  |                 |           |          |          |         |              |     |
| 🕀 🚟 Zandar                                               |                 |           |          |          |         |              |     |
| ⊕ SC-11                                                  |                 |           |          |          |         |              |     |
| ⊕CID1                                                    |                 |           |          |          |         |              |     |
|                                                          |                 |           |          |          |         |              |     |
|                                                          |                 |           |          |          |         |              |     |
|                                                          |                 |           |          |          |         |              |     |
|                                                          |                 |           |          |          |         |              |     |
|                                                          |                 |           |          |          |         |              |     |
|                                                          |                 |           |          |          |         |              |     |
|                                                          |                 |           |          |          |         |              |     |
|                                                          |                 |           |          |          |         |              |     |
|                                                          |                 |           |          |          |         |              |     |
|                                                          |                 |           |          |          |         |              |     |
|                                                          |                 |           |          |          |         |              |     |
|                                                          |                 |           |          |          |         |              |     |
|                                                          |                 |           |          |          |         |              |     |
| < >                                                      | I               |           |          |          |         |              |     |
| Ready                                                    |                 |           |          |          |         | -E OFFLINE   | NUM |

| Name: Cam 1                                                                                                    | Brightness: Normal 💌                       | ОК                                                                                 |
|----------------------------------------------------------------------------------------------------|--------------------------------------------|------------------------------------------------------------------------------------|
| Display Text:<br>Fixed: Fixed 1                                                                                                    | Allow user configuration 🔽                 | Cancel                                                                             |
| Display Assignment: Fixed Mnemonic  Matrix Recursion Depth: Maximum  Justify: Left  Matrix Assignment:  Matrix:  Oestination:  Destination:  Destination: |                                            | Restore Defaults<br>Configure Display<br>Tally Bits<br>© Basic (L.R)<br>© Extended |
| irect Tally Assignment Type: ST System Tally Parent: Rew System  Tally: System Tally 1 Forducion                                                          | Tally Channet<br>Left Mask:<br>Right Mask: | Repeat Edit<br>I Auto Inc<br>I Auto ⊆opy                                           |

Editing is carried out on a UMD by UMD basis.

Editing of only the main common parameters of all the UMDs in the list is possible.

Brightness Justify Tally Bits Configure Display

## Edit Group.

Holding down Ctrl + a mouse click will allow a selection to be made in the normal Windows manner.

A RH mouse click will then allow Group Editing.

### 10.0 Copy and Pasting Names and Mnemonics into the Lists.

Names and Mnemonics may be cut and pasted between lists in TallyMan and Excel for easy updating and editing.

Use Edit > Copy Mnemonics or Edit > Copy Names and Edit > Paste Mnemonic or Edit > Paste Names as appropriate.

|       | allyMan - offline1.t     | ms          |            |                         |          |         |              |                           |
|-------|--------------------------|-------------|------------|-------------------------|----------|---------|--------------|---------------------------|
| File  | Edit Tools View Col      | mms Hel     |            |                         |          |         |              | <br>                      |
| -     | Copy Mnemonics           | Index       | Display    | Туре                    | Position | Address | Current Text |                           |
|       | Copy Names               | - 1         | CAM 1      | Single 8                |          |         | Fixed 1      |                           |
|       | Paste Mnemonics          | <u> </u>    | Display 2  | Single 8                |          |         | Fored 2      |                           |
|       | Paste Names              | 5           | District a | singelo                 |          | 6       | Plitted 5    |                           |
|       | Custom Delimiter 🔸       |             |            |                         |          |         |              |                           |
|       | L = Diploy               |             |            |                         |          |         |              |                           |
|       |                          |             |            |                         |          |         |              |                           |
| <     |                          |             |            |                         |          |         |              |                           |
| Place | selected mnemonics on th | he dipboar  | d          |                         |          |         |              | - OFFLINE NUM             |
| 4     | start 🔄 🛍 🕫              | JMD - Micro | soft Word  | 📴 TallyMan - offine1.tr |          |         |              | <ul> <li>12:24</li> </ul> |

## 10.1 Using other programs to edit / copy the UMD Names and Mnemonics lists.

If the UMD Names or Mnemonics are selected and copied (RH mouse button or via **Edit > Copy Mnemonics** or **Edit > Copy Names**) the text may be downloaded into other applications such as Microsoft Excel.

No delimiters should be checked for vertical filling in Excel. Various delimiters are available for loading into other programs.

Open Excel and mark the first box. Click on **Paste** and the Names or Mnemonics will be entered.

Lists may be created in other programs, such as Microsoft Excel and pasted into TallyMan.

Mark the list and copy to the Clipboard. Open TallyMan and paste into the Names or Mnemonics lists as required.

#### 11.0 Multiviewers

Multiviewers are treated in a very similar manner to TSL displays.

They by be driven off Control 4 on a TM1/2 as long as Basic tally mapping is used or a Multiviewer module may be entered.

| Ele Edit Tools View Comms Help     New System     Display Interface Properties     Name:     Multiviewer     UMD Type:     Multiviewer (TSL protocol)     Apply        Poll Interval:     200   ms        Disable instant updates        Edit Serial Parameters        Add/Delete displays in Layout | TallyMan - Untitled                                       |                                                                                                    |   |
|----------------------------------------------------------------------------------------------------|-----------------------------------------------------------|----------------------------------------------------------------------------------------------------|---|
| New System     Display Interface Properties     Name:     Multiviewer     UMD Type:     Multiviewer (TSL protocol)     Apply     Poll Interval:     200   mS        Disable instant updates     Disable background poll     Edit Serial Parameters     Add/Delete displays in Layout                 | <u>File E</u> dit <u>T</u> ools <u>V</u> iew <u>C</u> omm | s <u>H</u> elp                                                                                                    |   |
| Add/Delete displays in Layout                                                                                                    | New System                                                | Display Interface Properties          Name:       Multiviewer         UMD Type:       Multiviewer (TSL protocol)         Poll Interval:       200         mS       Disable instant updates         Disable background poll |   |
|                                                                                                    |                                                           | Add/Delete displays in Layout                                                                                                    | > |

For Multiviewers select UDP if IP connections are available. For UDP connections the number of UMD addresses available is 126 per IP/PORT combination. So, any single IP address can have as many drivers as necessary

Adding displays/PIPs.

|     |      |       |      |       |      |      |         |    |      |   |      |     |   |   |    |   |     |      |   |       |      | <br>and the second second |    |
|-----|------|-------|------|-------|------|------|---------|----|------|---|------|-----|---|---|----|---|-----|------|---|-------|------|---------------------------|----|
| ile | Edit | Tools | ⊻iew | ⊆omms | Help | Pa   | ge 1    | Pa | ge 1 |   |      |     |   |   |    |   |     |      |   |       |      |                           |    |
|     |      |       |      |       |      |      |         |    |      |   |      |     |   |   |    |   |     |      |   |       |      |                           |    |
|     |      |       |      |       |      |      |         |    |      |   |      |     |   |   |    |   |     |      |   |       |      |                           |    |
|     |      |       |      |       |      |      |         |    |      |   |      |     |   |   |    |   |     |      |   |       |      |                           |    |
|     |      |       |      |       |      |      |         |    |      |   |      |     |   | _ |    |   |     |      |   |       |      |                           |    |
|     |      |       | 80 1 |       |      | 8    |         |    |      |   | 80   | 4 3 |   | - | 18 |   |     |      | - |       | 8    |                           |    |
| -   |      |       |      |       |      |      |         |    |      |   |      | -   |   | - |    |   |     |      | - |       |      |                           | -  |
| -   |      |       |      |       |      |      |         |    | -    | - |      | -   |   | - |    |   | 2 3 | 1.12 | - | <br>- |      |                           |    |
| -   |      |       |      |       |      | 10   |         |    |      |   |      | -   |   | - |    |   | -   |      | - | -     | -    | ++                        | -ť |
| +   |      |       |      |       |      |      |         | 38 |      |   |      | -   |   | - |    |   | -   |      |   | -     |      | ++                        |    |
|     |      |       |      |       |      | 1    | fixed 1 |    |      |   |      |     |   |   |    |   |     |      |   | -     | 100  |                           |    |
|     |      |       |      |       |      |      |         | _  |      |   | 20   |     |   |   |    |   | 3   |      |   |       | 100  |                           |    |
|     |      |       |      |       |      |      |         |    |      |   | 83   |     |   |   | 8  |   |     |      |   |       | 8    |                           |    |
|     |      |       |      |       |      |      |         |    |      |   | 44   |     |   |   |    |   |     |      |   |       | - 22 |                           |    |
| -   |      |       |      |       |      |      | _       | _  |      |   | 200  | 4 2 | _ | - |    |   | 2   | 1.1  | _ |       |      |                           |    |
| _   |      |       | _    |       |      | _    |         |    | -    | - | _    | -   |   | _ |    |   | -   |      | _ | -     | _    |                           |    |
| -   |      |       |      |       | _    | -    |         |    |      | - | _    | -   |   | _ | -  | _ |     |      | _ | _     | -    |                           | -  |
|     |      |       |      |       |      |      |         |    | -    | - |      |     |   | - |    |   | -   |      | _ | -     |      |                           | -  |
| -   |      |       |      |       |      | -    |         |    |      |   | 5.63 |     |   |   |    |   |     |      |   |       | 0.00 |                           | -  |
|     |      |       |      |       |      | 1933 |         |    |      |   |      | 8 8 |   |   |    |   | 8   |      |   |       | 100  |                           |    |
|     |      |       |      |       |      |      |         |    |      |   |      |     |   |   |    |   |     |      |   |       |      |                           |    |
|     |      |       |      |       |      |      |         |    |      |   |      |     |   |   |    |   |     |      |   |       |      | +                         |    |
|     |      |       |      |       |      |      |         |    |      |   |      |     |   |   |    |   |     |      |   |       |      |                           |    |
|     |      |       |      |       |      |      |         |    |      |   |      |     |   |   |    |   |     |      |   |       |      |                           |    |
|     |      |       |      |       |      |      |         |    |      |   |      |     |   |   |    |   |     |      |   |       |      |                           |    |
|     |      |       |      |       |      |      |         |    |      |   |      |     |   |   |    |   | 1   |      |   |       | -    |                           |    |
|     |      |       |      |       |      |      |         |    |      |   |      |     |   |   |    |   |     |      |   |       |      |                           | -  |

Using a RH mouse button it will be possible to auto arrange the PIPs within the frame. Due to the program operation it is <u>not</u> possible to use Ctrl to copy the Multiviewer screens across the desktop.

Shift and LH mouse click will delete the PIP.

Using Source Manager.

| Source Manager 🛛 🛛 🔀 |        |                     |                     |  |  |  |  |  |  |  |  |  |
|----------------------|--------|---------------------|---------------------|--|--|--|--|--|--|--|--|--|
| Matrix:<br>Category: | Router | <ul><li>▼</li></ul> | <ul> <li></li></ul> |  |  |  |  |  |  |  |  |  |
| Source               | Index  | Mnemonic            | Mix 🔨               |  |  |  |  |  |  |  |  |  |
| Source 1             | 1      | Src 1               |                     |  |  |  |  |  |  |  |  |  |
| Source 2             | 2      | Src 2               |                     |  |  |  |  |  |  |  |  |  |
| Source 3             | 3      | Src 3               |                     |  |  |  |  |  |  |  |  |  |
| Source 4             | 4      | Src 4               | ~                   |  |  |  |  |  |  |  |  |  |
| <                    |        |                     | >                   |  |  |  |  |  |  |  |  |  |

Dragging the source to the PIP will make the PIP a Fixed Router Source display.

If the PIP is assigned to a Matrix Destination it will show the source mnemonic that the actual destination selects.

However, if a Source from Source Manager is selected and Shift is held down, the actual router will be controlled instead to the PIP changing to a Fixed Router Source Display.